# Ampliación de servicios e instalaciones sobre la plataforma TEDeC/AL-SIGM de la Diputación Provincial de A Coruña

Solicitud de Subvenciones

Octubre de 2019

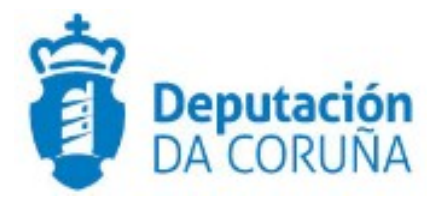

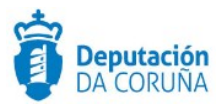

## Índice

| 1 OBJETIVO                           | 4  |
|--------------------------------------|----|
| 1.1 Normativa Aplicable              | 4  |
| 1.2 Documentación a aportar          | 4  |
| 1.3 Elementos de Tramitación         | 5  |
| 2 PROCEDIMIENTO SOLICITUD SUBVENCIÓN | 6  |
| 2.1 Datos específicos                | 6  |
| 2.1.1 Solicitud Subvención Terceros  | 6  |
| 2.1.2 Solicitud Subvención Entidad   | 8  |
| 2.1.3 Concesión Subvención           | 9  |
| 2.1.4 Valoración subvención          | 12 |
| 2.1.5 Fraccionamiento                | 12 |
| 2.1.6 Pagos Solicitud Subvención     | 14 |
| 2.1.7 Otras entidades                | 15 |
| 2.2 Estructura del procedimiento     | 15 |
| 3 PROCESO DE TRAMITACIÓN             |    |
| 3.1 Fase de Inicio                   |    |
| 3.2 Fase de Instrucción              | 18 |
| 3.3 Fase de Ejecución                | 21 |
| 3.4 Fase de Justificación            | 22 |
| 3.5 Fase de Terminación              | 22 |
| 3.6 Fase de Archivo                  | 23 |
| 4 TAGS                               | 24 |
| 4.1 Solicitud subvención Terceros    | 24 |
| 4.2 Solicitud subvención Entidades   | 25 |
| 4.3 Concesión Subvención             | 26 |
| 4.4 Valoración Subvención            | 27 |
| 4.5 Fraccionamiento                  |    |
| 4.6 Pagos Solicitud Subvención       |    |

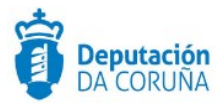

| Control de versiones y distribución |                                            |          |            |  |  |
|-------------------------------------|--------------------------------------------|----------|------------|--|--|
| Nombre:                             | DIPCO-MAN-Solicitud de<br>Subvenciones.odt | Versión: | 01.00      |  |  |
| Tipo documento:                     | Tipo documento (TIPO)                      |          |            |  |  |
| Elaborado por:                      | Indra                                      | Fecha:   | 18/03/2019 |  |  |
| Validado por:                       |                                            | Fecha:   |            |  |  |
| Aprobado por:                       |                                            | Fecha:   |            |  |  |

| Registro de cambios |                           |            |  |  |
|---------------------|---------------------------|------------|--|--|
| Versión             | Causa de la nueva versión | Fecha      |  |  |
| 01.00               | Creación del documento    | 09/05/2019 |  |  |
| 02.00               | Actualización V6.0.0      | 20/03/2020 |  |  |
|                     |                           |            |  |  |

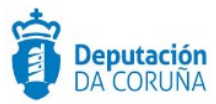

## **1 OBJETIVO**

El objetivo del presente documento es describir, desde el punto de vista funcional, el procedimiento **"Solicitud de Subvención"** desarrollado específicamente para la Diputación de A Coruña y para su implantación en los Concellos de la provincia adscritos al proyecto.

## 1.1 Normativa Aplicable

La definición del modelado de este procedimiento está basado en la normativa legal vigente que se indica a continuación:

- Ley 7/1985, de 2 de abril, Reguladora de las Bases del Régimen Local.
- Real Decreto Legislativo 781/1986, de 18 de abril, por el que se aprueba el texto refundido de las disposiciones legales vigentes en materia de Régimen Local.
- Ley 30/1992, de 26 de noviembre, de Régimen Jurídico de las Administraciones Públicas y del Procedimiento Administrativo Común.
- Ley Orgánica 15/1999, de 13 de diciembre, de Protección de Datos de Carácter Personal.
- Ley 39/2015, de 1 de octubre, del Procedimiento Administrativo Común de las Administraciones Públicas.
- Ley 28/2003, de 17 de noviembre, General de Subvenciones

#### **1.2 Documentación a aportar**

Dicho expediente se inicia a instancia de parte, cuando el interesado presenta por registro sú solicitud de subvención según el modelo y los requisitos indicados en las Bases Reguladoras de la correspondiente convocatoria de la subvención.

La documentación a aportar será la requerida en el pliego por parte del órgano convocante.

4

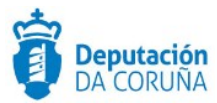

Dicho expediente se inicia a instancia de parte, cuando el interesado presenta por registro sú solicitud de subvención según el modelo y los requisitos indicados en las Bases Reguladoras de la correspondiente convocatoria de la subvención.

La documentación a aportar será la requerida en el pliego por parte del órgano convocante.

## 1.3 Elementos de Tramitación

| Elemento                              | Descripción                                                                                            | Valor                                    |
|---------------------------------------|----------------------------------------------------------------------------------------------------|------------------------------------------|
| Grupo de permisos de tramitación      | El grupo de tramitación sobre el que se<br>asignarán permisos de tramitación para<br>estos expedientes | PCD SOL_SUBV                             |
| Asunto Sede                           |                                                                                                    |                                          |
| Familia de Tramitación                | Familia administrativa a la que pertenece el<br>Procedimiento                                          | Subvenciones, ayudas,<br>becas y premios |
| Código de Procedimiento               | Código que identifica el procedimiento en el<br>Catálogo                                               | A003                                     |
| Tramitación integrada con<br>Decretos | Indica si está disponible la tramitación integrada con el correspondiente expediente de Decretos       |                                          |
| Forma de inicio                       | Forma en que se inician los expedientes                                                                | A instancia de parte                     |
| Efecto del Silencio<br>Administrativo |                                                                                                    | Negativo                                 |
| Recursos                              |                                                                                                    |                                          |
| Plazo de Resolución                   |                                                                                                    |                                          |

5

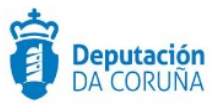

## 2 PROCEDIMIENTO SOLICITUD SUBVENCIÓN

El procedimiento "Solicitud Subvención", se modela con la finalidad de permitir a todas aquellas personas, físicas o jurídicas, presentarse a un proceso de convocatoria abierto por el ayuntamiento. Cabe indicar que se podrán tramitar tanto solicitudes individuales como colectivas.

Este procedimiento, dará cabida al proceso de tramitación desde que se presenta la solicitud en el registro (presencial, SIR o Sede) hasta que, en caso favorable, se adjudica y realiza el pago de la misma.

El expediente de **Solicitud de subvención** se inicia cuando el solicitante, interesado principal, presenta por registro su solicitud de subvención, según el modelo y los requisitos indicados en las Bases Reguladoras de la correspondiente convocatoria. De tal forma que debe existir un expediente por cada solicitud que se presente. Dicho expediente debe relacionarse con el expediente de **Convocatoria de subvención** correspondiente.

## 2.1 Datos específicos

Un expediente de solicitud de subvención se inicia a instancia de parte a través de un registro distribuido. Para dar cabida a los datos más relevantes se han creado entidades específicas que se describen a continuación:

- Solicitud Subvención Terceros
- Solicitud Subvención Entidad
- Concesión Subvención
- Valoración Subvención
- Pagos Solicitud Subvención
- Fraccionamiento

#### 2.1.1 Solicitud Subvención Terceros

Dentro de la entidad "Solicitud Subvención Terceros" se debe añadir la información relativa a la persona física o jurídica que realiza la petición de solicitud de la subvención.

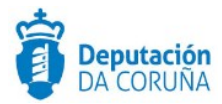

| Solicitud Subvención | Terceros                                |
|----------------------|-----------------------------------------|
| Tino de Solicitante  | Guardar<br>Objeto de la Solicitud       |
|                      |                                         |
| Tipo de Ayuda        | Conceptos solicitados Eliminar Insertar |
| Inversión presentada | Inversión subvencionable Plurianual     |
| Fecha de Solicitud   | Ejerciclos Eliminar Insertar            |
| Importe solicitado   | Observaciones                           |

Datos específicos Entidad Solicitud Subvención Terceros

#### Significado de campos concretos

| Campo                       | Valor                   |
|-----------------------------|-------------------------|
| Tipo de solicitante         | Lista de valores        |
| Objeto de la solicitud      | Texto de 30 caracteres  |
| Tipo de ayuda               | Texto de 100 caracteres |
| Conceptos<br>solicitados    | Texto                   |
| Inversión presentada        | Decimal                 |
| Inversión<br>subvencionable | Decimal                 |
| Plurianual                  | Lista de valores        |
| Fecha solicitud             | Fecha                   |
| Ejercicios                  | Texto                   |
| Importe solicitado          | Decimal                 |
| Observaciones               | Texto largo             |

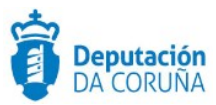

## 2.1.2 Solicitud Subvención Entidad

Dentro de la entidad "Solicitud Subvención Entidad" se debe añadir la información relativa a la entidad que realiza la petición de solicitud de la subvención.

| Solicitud Subvención Er | itidad                |             |                      |            |                    |         |
|-------------------------|-----------------------|-------------|----------------------|------------|--------------------|---------|
|                         |                       |             |                      |            | 1                  | Guardar |
| Tipo de Entidad         |                       | Registro Er | ntidad               |            | Número de miembros |         |
| Objeto de la Solicitud  | ¢ ×                   |             |                      |            |                    |         |
|                         |                       |             |                      |            |                    |         |
|                         |                       |             |                      |            |                    |         |
| Tipo de Ayuda           |                       | Conceptos   | Solicitados Eliminar | Insertar   |                    |         |
| Inversión presentada    | Q X                   | le          | Plurianual           |            |                    |         |
| ¢                       |                       | €           |                      | Q <b>X</b> |                    |         |
| Fecha de solicitud      | Ejercicios Eliminar I | nsertar     |                      |            |                    |         |
| Importe solicitado      | Observaciones         |             |                      |            |                    |         |
| €                       |                       |             |                      |            |                    |         |
|                         |                       |             |                      |            |                    | /       |

#### Datos específicos Entidad Solicitud Subvención Entidad

#### Significado de campos concretos

| Campo                       | Valor                    |
|-----------------------------|--------------------------|
| Tipo entidad                | Lista de valores:        |
| Registro entidad            | Texto                    |
| Número de miembros          | Texto                    |
| Objeto de la solicitud      | Texto largo              |
| Tipo ayuda                  | Lista de valores         |
| Conceptos solicitados       | Lista de valores (texto) |
| Inversión presentada        | Decimal                  |
| Inversión<br>subvencionable | Decimal                  |

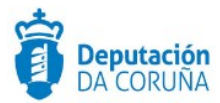

| Plurianual         | Lista de valores |
|--------------------|------------------|
| Fecha de solicitud | Fecha            |
| Ejercicio          | Texto            |
| Importe solicitado | Decimal          |
| Observaciones      | Texto largo      |

## 2.1.3 Concesión Subvención

En la entidad "Concesión Subvención", se deben añadir todos los datos relativos a la concesión de la subvención al solicitante de la misma.

9

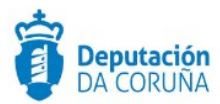

| Concesión Su           | bvención     |                      |             |                             |           |                    |                 |
|------------------------|--------------|----------------------|-------------|-----------------------------|-----------|--------------------|-----------------|
|                        |              |                      |             |                             |           |                    | Guardar         |
| ссс                    |              |                      |             | Fecha concesión             |           | Porcentaje subver  | nción concedido |
|                        |              |                      |             |                             | <b>#</b>  |                    |                 |
| Fecha inicio ejecución | _            | Fecha fin ejecución  | _           | Importe Concedido           | _         | Importe justificad | 0               |
|                        | Ê            |                      | Ê           |                             | €         |                    | €               |
| Fecha justificación    |              | Importe pagado       |             | Fecha de pago               |           | Forma de pago      |                 |
|                        |              |                      | €           |                             |           |                    | Q <b>x</b>      |
| Observaciones          |              |                      |             |                             |           |                    |                 |
|                        |              |                      |             |                             |           |                    |                 |
|                        |              |                      |             |                             |           |                    |                 |
| MODIFICACIÓN           |              |                      |             |                             |           |                    |                 |
| Fecha modificación     |              | Importe concedido    |             | Importe subvencionable      |           |                    |                 |
|                        | <b>##</b>    |                      | €           |                             | €         |                    |                 |
| DESESTIMIENTO          |              |                      |             |                             |           |                    |                 |
| Desestimiento          |              | Fecha desestimiento  |             |                             |           |                    |                 |
|                        | Q <b>x</b>   |                      | Ê           |                             |           |                    |                 |
| DENEGACIÓN             |              |                      |             |                             |           |                    |                 |
| Denegación             | Fecha deneg  | zación               | Causa dene  | gación Eliminar Insertar    |           |                    |                 |
| Q <b>x</b>             |              | <b>#</b>             |             |                             |           |                    |                 |
| REVISIÓN CONCESI       | ÓN           |                      |             |                             |           |                    |                 |
| Revisión concesión     | Fecha revisi | ón concesión         | Causa revis | ión concesión Eliminar Inse | ertar     |                    |                 |
| Q *                    |              | <b>#</b>             |             |                             |           |                    |                 |
| RENUNCIA               |              |                      |             |                             |           |                    |                 |
| Renuncia               | Fecha renun  | icia                 | Causa renu  | ncia Eliminar Insertar      |           |                    |                 |
| Q *                    |              | <b>#</b>             |             |                             |           |                    |                 |
| REVOCACIÓN / REI       | NTEGRO       |                      |             |                             |           |                    |                 |
| Revocación / Reintegro | D            | Fecha reintegro      |             | Causa Revocación / Reinteg  | O Elimina | ar Insertar        |                 |
|                        |              |                      | <b>#</b>    |                             |           |                    |                 |
| Importe revocado       |              | Importe a reintegrar |             | Porcentaje incumplimiento   |           |                    |                 |
|                        | €            |                      | €           |                             |           |                    |                 |
|                        |              |                      |             |                             |           |                    |                 |

#### Datos específicos Concesión Subvención

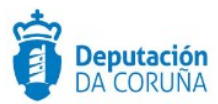

#### Significado de campos concretos

| Campo                                 | Valor            |
|---------------------------------------|------------------|
| ССС                                   | Texto            |
| Fecha de concesión                    | Fecha            |
| Porcentaje<br>subvención<br>concedido | Texto            |
| Fecha inicio<br>ejecución             | Fecha            |
| Fecha fin ejecución                   | Fecha            |
| Importe concedido                     | Decimal          |
| Importe justificado                   | Decimal          |
| Fecha justificación                   | Fecha            |
| Importe pagado                        | Decimal          |
| Fecha de pago                         | Fecha            |
| Forma de pago                         | Fecha            |
| Observaciones                         | Texto largo      |
| Fecha modificación                    | Fecha            |
| Importe concedido                     | Decimal          |
| Importe<br>subvencionable             | Decimal          |
| Desestimiento                         |                  |
| Fecha desestimiento                   | Fecha            |
| Denegación                            | Lista Valores    |
| Fecha denegación                      | Fecha            |
| Causa denegación                      | Texto            |
| Revisión concesión                    | Lista de valores |
| Fecha revisión<br>concesión           | Fecha            |
| Causa revisión<br>concesión           | Lista de valores |
| Renuncia                              | Lista de valores |
| Fecha renuncia                        | Fecha            |
| Causa renuncia                        | Lista de valores |
| Revocación/<br>reintegro              | Texto            |

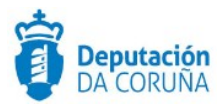

| Fecha reintegro                   | Fecha            |
|-----------------------------------|------------------|
| Causa<br>Revocación/reintegr<br>o | Lista de valores |
| Importe revocado                  | Decimal          |
| Importe a reintegrar              | Decimal          |
| Porcentaje<br>incumplimiento      | Decimal          |

#### 2.1.4 Valoración subvención

Dentro de esta pestaña se deben añadir los datos sobre la valoración que se hacen sobre la solicitud de subvención que se está tratando.

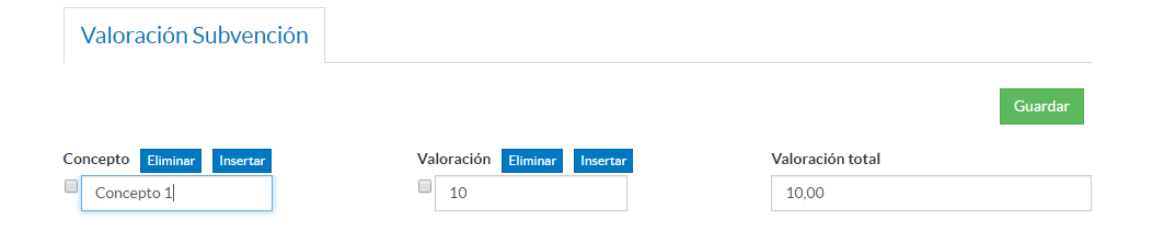

#### Datos específicos Entidad Valoración Subvención

#### Significado de campos concretos

| Campo            | Valor                    |
|------------------|--------------------------|
| Concepto         | Lista de valores (Texto) |
| Valoración       | Lista de valores (texto) |
| Valoración total | Decimal                  |

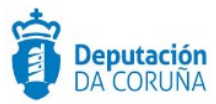

## 2.1.5 Fraccionamiento

Dentro de la entidad "Fraccionamiento" se debe añadir la información sobre pagos anticipados, prórrogas o fraccionamientos.

| Fraccionamiento                 |                                     |            |                            |      |          |
|---------------------------------|-------------------------------------|------------|----------------------------|------|----------|
|                                 |                                     |            | N                          | uevo | Guardar  |
| Tipo Fraccionamiento            |                                     |            |                            |      |          |
|                                 | Q <b>x</b>                          |            |                            |      |          |
| PAGO ANTICIPADO                 |                                     |            |                            |      |          |
| Anualidad pago anticipado       | Importe solicitado                  |            | Importe anticipado         |      |          |
|                                 |                                     | €          |                            |      | €        |
| Fecha solicitud pago anticipado | Fecha justificación pago anticipado |            | Fecha pago anticipado      |      |          |
|                                 | <b> </b>                            | <b>m</b>   |                            |      |          |
| FRACCIONAMIENTO                 |                                     |            |                            |      |          |
| Descripción fraccionamiento     |                                     |            |                            |      |          |
|                                 |                                     |            |                            |      |          |
|                                 |                                     |            |                            |      |          |
| Anualidad fraccionamiento       | Inversión justificada               |            | Importe a pagar            |      | /        |
|                                 |                                     | €          |                            |      | €        |
| Fecha solicitud fraccionamiento | Fecha justificación fraccionamiento | <b>.</b>   |                            |      |          |
|                                 | <b> </b>                            | <b>***</b> |                            |      |          |
| PRÓRROGA                        |                                     |            |                            |      |          |
| Fecha solicitud prórroga        | Fecha ejecución prórroga            |            | Fecha justificación prórro | za   |          |
|                                 | <b> </b>                            | <b>***</b> |                            |      | <b>#</b> |

Datos específicos Entidad Fraccionamiento

#### Significado de campos concretos

| Campo                                  | Valor                                                        |
|----------------------------------------|--------------------------------------------------------------|
| Tipo<br>Fraccionamiento                | Lista de valores:<br>PAGO ANTICIPADO/FRACCIONAMENTO/PRÓRROGA |
| Anualidad pago<br>anticipado           | Texto de 20 caracteres                                       |
| Importe solicitado                     | Numérico (20,2)                                              |
| Importe anticipado                     | Numérico (20,2)                                              |
| Fecha solicitud pago<br>anticipado     | Fecha                                                        |
| Fecha pago<br>anticipado               | Fecha                                                        |
| Fecha justificación<br>pago anticipado | Fecha                                                        |
| Descripción<br>fraccionamiento         | Texto                                                        |

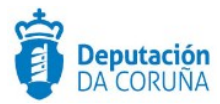

| Anualidad<br>fraccionamiento           | Texto de 20 caracteres |
|----------------------------------------|------------------------|
| Inversión justificada                  | Numérico (20,2)        |
| Importe a pagar                        | Numérico (20,2)        |
| Fecha solicitud<br>fraccionamiento     | Fecha                  |
| Fecha justificación<br>fraccionamiento | Fecha                  |
| Fecha solicitud<br>prórroga            | Fecha                  |
| Fecha ejecución<br>prórroga            | Fecha                  |
| Fecha justificación<br>prórroga        | Fecha                  |

#### 2.1.6 Pagos Solicitud Subvención

Dentro de la entidad "Pagos Solicitud Subvención" se debe añadir la información sobre los distintos pagos realizados durante la ejecución de la subvención.

| Pagos Solicitud Subve | nción     |                |                   |                   |       |         |
|-----------------------|-----------|----------------|-------------------|-------------------|-------|---------|
|                       |           |                |                   |                   | Nuevo | Guardar |
| Denominación          |           |                |                   |                   |       |         |
|                       |           |                |                   |                   |       |         |
|                       |           |                |                   |                   |       | ,       |
| Certificación Parcial | Fecha Cer | tificación     | Subvención acredi | tada ()           |       |         |
| Q <b>x</b>            |           | <b></b>        |                   |                   |       |         |
| Fecha de pago         | _         | Importe pagado |                   | Importe pendiente |       | _       |
|                       | <b></b>   |                | €                 |                   |       | €       |
| Observaciones         |           |                |                   |                   |       |         |
|                       |           |                |                   |                   |       |         |
|                       |           |                |                   |                   |       |         |
|                       |           |                |                   |                   |       | /.      |

#### Datos específicos Entidad Pagos Solicitud Subvención

#### Significado de campos concretos

| Campo                 | Valor            |
|-----------------------|------------------|
| Denominación          | Texto largo      |
| Certificación Parcial | Lista de Valores |

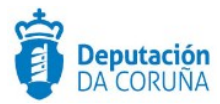

| Fecha certificación      | Fecha       |
|--------------------------|-------------|
| Subvención<br>acreditada | Texto       |
| Fecha pago               | Fecha       |
| Importe pago             | Decimal     |
| Importe pendiente        | Decimal     |
| Observaciones            | Texto largo |

#### 2.1.7 Otras entidades

Se incluyen en el expediente las entidades de uso genérico en TEDEC (expediente, participantes, documento, registro E/S).

En concreto, se recomienda hacer uso de las entidades Expediente y Participantes.

- En la entidad expediente se informar, al menos, el campo "asunto" e "interesado principal".
- En la entidad Participantes, todas las personas físicas y jurídicas relacionadas con el expediente (tramitador, notificados, traslados, ...)

#### 2.1.8 Integración con Pasaxe

Se podrán realizar las siguientes consultas :

- Las consultas de ausencia de deudas
- Las consultas de identidad
- Las consultas del certificado de discapacidad

Para solicitar la activación de la integración con PASAXE para estas consultas y procedimientos deben ponerse en contacto con el servicio de Soporte.

## 2.2 Estructura del procedimiento

La tramitación de un expediente de 'Solicitud subvención' consta de las siguientes fases secuenciales:

✓ Fase de Inicio

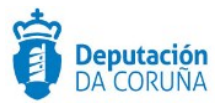

- ✓ Fase de Instrucción
- ✓ Fase de Ejecución
- ✓ Fase de Justificación
- ✓ Fase de Terminación
- ✓ Fase de Archivo

En el siguiente gráfico se muestra el flujo de fases junto con sus trámites y documentos, que detallaremos a continuación

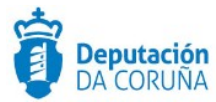

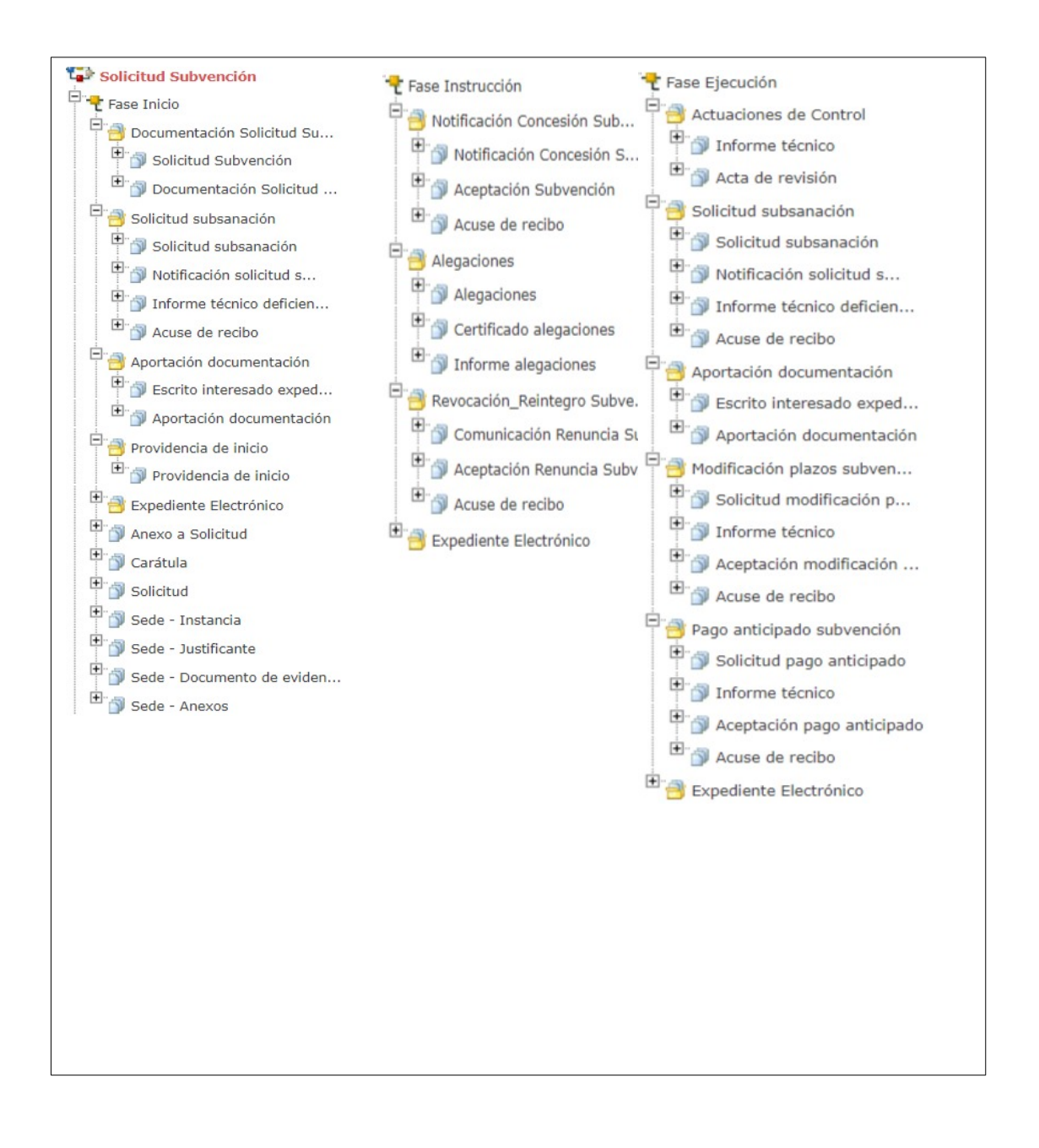

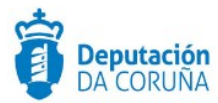

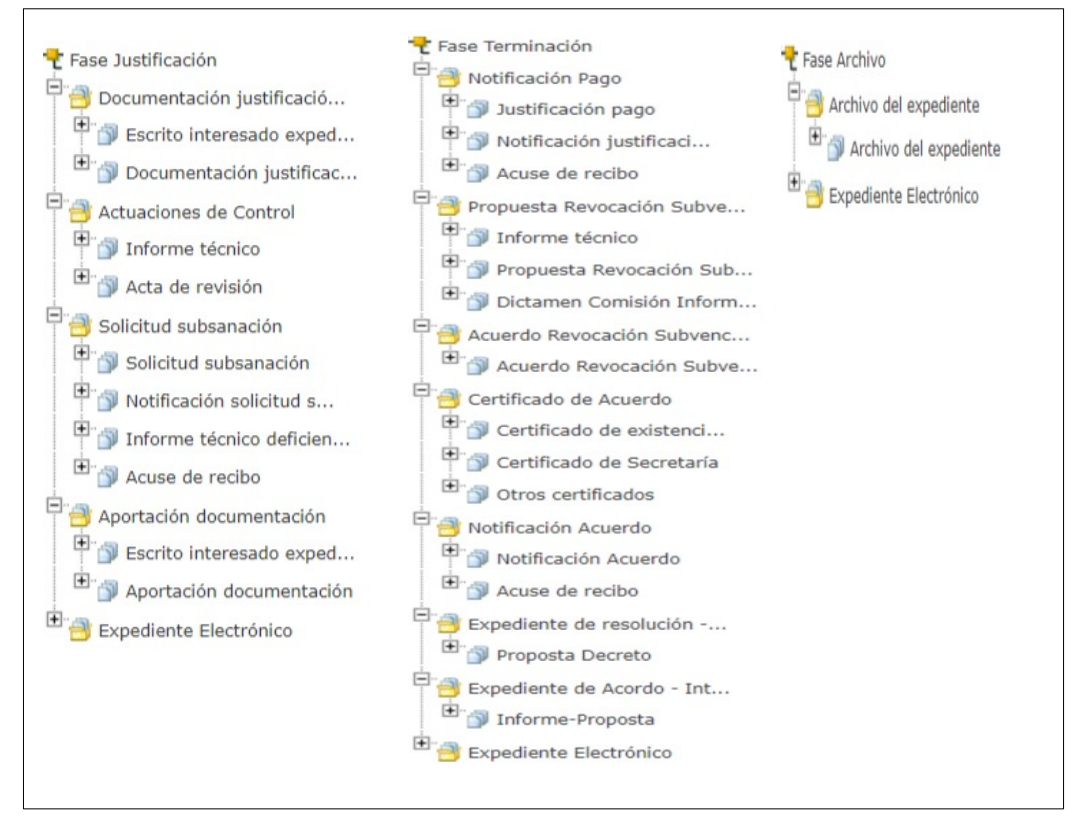

Fases del procedimiento 'Solicitud Subvención.

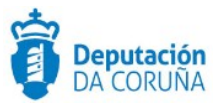

## **3 PROCESO DE TRAMITACIÓN**

A continuación se describe un caso de uso genérico para el procedimiento de "Solicitud de Subvenciones" especificando los trámites y documentos a generar en cada caso.

## 3.1 Fase de Inicio

Dentro de la **Fase de inicio** del expediente se realiza la tramitación desde el momento en el que se recibe la solicitud de subvención por parte del interesado hasta el momento en el que se resuelve la concesión de la subvención (la resolución de concesión de la subvención se realizará en el expediente de Convocatoria de Subvención relacionado).

El expediente de "Solicitud de Subvención" debe iniciarse a partir de un registro distribuido indicando el tipo de expediente que se desea crear (Solicitud de Subvención).

Una vez iniciado el expediente, se debe relacionar a través de la opción "Expedientes Relacionados" con el expediente de Convocatoria de Subvención sobre el que se solicita la subvención.

Tras haber recibido la documentación de solicitud de subvención, en el caso de que venga incompleta o se tenga que solicitar más información al solicitante, se debe iniciar el trámite **Solicitud de Subsanación** y se debe añadir el documento **Notificación solicitud Subsanación** para notificar al interesado la información que debe subsanar.

En el momento que se abre el trámite de **Solicitud de Subsanación** se debe abrir también el de **Aportación de documentación**, ya que cuando llegue por registro distribuido la documentación aportada por el interesado, se debe añadir en dicho trámite.

Una vez recibida toda la documentación, se mantiene el expediente en fase de inicio mientras que no se resuelva la concesión de la subvención en el procedimiento relacionado de "**Convocatoria de Subvención**".

Una vez resuelta la convocatoria de la subvención se deben avanzar el expediente de "Solicitud de Subvención" a la fase de instrucción para de este modo poder ser notificado.

## 3.2 Fase de Instrucción

La tramitación de esta fase comprende la notificación sobre la concesión o no de la subvención.

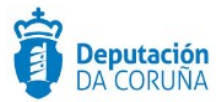

La notificación sobre la concesión o no de la subvención puede realizarse de forma individual en cada uno de los expedientes de solicitud de subvención iniciando para ello el trámite correspondiente de **Notificación Concesión Subvención**, o podrá automatizarse a través de una tramitación agrupada.

Una tramitación agrupada será una selección de expedientes del mismo procedimiento y en la misma fase de tramitación, sobre los que se podrán realizar acciones en bloque (crear trámites, generar documentos, enviar documentos a firma..).

Para iniciar una tramitación agrupada se debe acceder a los expedientes en la lista de trabajo, desplegar la familia del procedimiento, el procedimiento concreto y fase en la que se encuentran los expedientes sobre los que se desea realizar la tramitación agrupada.

Expedientes en su lista de trabajo

ACTIVIDADES CULTURALES Y DEPORTIVAS v1 CONTRATACIÓN ADMINISTRATIVA v1 INSCRIPCIONES REGISTRALES, ACREDITACIONES Y COMUNICACIONES v1 SECRETARÍA v1 SERVICIOS SOCIALES v1 SUBVENCIONES, AYUDAS, BECAS Y PREMIOS v1 URBANISMO v1 Autorización Acometida de Agua y Saneamiento v2 P Fase Inicio (1) Certificado Urbanístico v2 P Fase Inicio (1) Comunicación Previa v1 P Fase Inicio (1) Comunicación Previa de Obra v1 P Fase Inicio (4) P Fase Terminación (2) P Fase Archivo (1) Licencia de Edificación v1 P Fase Terminación (1) ⊙ VARIOS v1

Se seleccionan los expedientes sobre los que se desea realizar la tramitación agrupada y desde el menú de acciones se inicia la tramitación agrupada. Después de confirmar el mensaje informativo, se iniciará la tramitación agrupada.

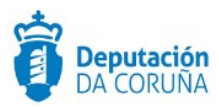

| ∧ Acciones                                              | Resultados de la búso                | ueda                 |              |              |    |                          | 0      | Ayuda |
|---------------------------------------------------------|--------------------------------------|----------------------|--------------|--------------|----|--------------------------|--------|-------|
| Cerrar expedientes<br>Avanzar fases<br>Retroceder fases | 10 por página                        | Y                    |              |              | ж  | <br>1/10 de 71 elementos | *      | ₩     |
| Iniciar Tramitación<br>Agrupada                         | □ N° de Expediente 🖨                 | Asunto               | ♦ N° Registr | o 💠 Interesa | do | NIF<br>¢ Inte            | resado | Fec   |
|                                                         | ☑ 2017/A003/000002                   | Solicitud Subvención |              |              |    |                          |        | 21    |
|                                                         | <ul> <li>2017/A003/000004</li> </ul> | Solicitud Subvención |              |              |    |                          |        | 27-   |
|                                                         | 2018/A003/000004                     | Solicitud Subvención |              |              |    |                          |        | 05    |
|                                                         | 2018/A003/000005                     | Solicitud Subvención |              |              |    |                          |        | 05-   |

A continuación se muestra la ventana donde se pueden realizar las distintas acciones La tramitación agrupada permite iniciar trámite, cerrar trámite, avanzar fase, relacionar expediente, generar documento en un trámite determinado,anexar documentos, delegar trámite, descargar documentos, registrar de salida, inicar tramitación conjunta de decretos o propuestas, cambiar estado asministrativo, preparar para firma los documentos y enviarlos a un circuito de firma de forma simultánea en varios expedientes.

| icio                   | Expedientes de                   | la tramitación          | agru         | pada        |                        |            |                 |                  |                                   |
|------------------------|----------------------------------|-------------------------|--------------|-------------|------------------------|------------|-----------------|------------------|-----------------------------------|
| onfigurar Editores     |                                  |                         | 0            |             |                        |            |                 |                  |                                   |
| amitaciones<br>rupadas | PRUEBA PABLO SOL                 | LICITUDES               |              |             |                        |            |                 |                  | Finalizar tramitación agre        |
|                        | Expediente                       |                         |              | Relaciona   | ar expediente          | Descar     | gar documento   | s en PDF         |                                   |
|                        | Documentos de la<br>fase         | Anexo a Solici          | •            | Anexar d    | ocumento a la f        | ase De     | escargar docur  | nentos de fase   | Avanzar Fase                      |
|                        | Nombre del trámite               | Documentaci             | ٠            | Iniciar Tra | ámite Cerra            | ar Trámite | Delegar T       | rámite           |                                   |
|                        | Tipo de Documento                | Solicitud Subv          | ٠            | Generar     | Documentos             | Anexar     | Documentos      | Registrar de     | Salida                            |
|                        | Plantilla                        |                         | •            | Descarga    | r Documentos           | Prepa      | rar para firmar | Firmar aho       | ora Circuito de firma             |
|                        | Tramitación conjunta             |                         |              | Iniciar tra | amitación conju        | nta de dec | retos Inici     | ar tramitación o | conjunta de propuestas            |
|                        | Cambiar estado<br>administrativo |                         |              | Cambiar     | estado adminis         | trativo    |                 |                  |                                   |
|                        | 2 registros encontrados          |                         |              |             |                        |            |                 |                  |                                   |
|                        | N° de Expediente 🗢               | Asunto                  | Trám<br>Abie | rto         | Documento A<br>Trámite | sociado al | Trán<br>Real    | ites<br>zados    |                                   |
|                        | 2018/A003/000007                 | Solicitud<br>Subvención | NO           |             |                        |            |                 |                  | Descargar todos los<br>documentos |
|                        | 2018/A003/000008                 | Solicitud<br>Subvención | NO           |             | -                      |            | -               |                  | Descargar todos los<br>documentos |
|                        | 2 registros encontrados          |                         |              |             |                        |            |                 |                  |                                   |
|                        | Engender of Et. Engel            | FA DDE                  |              |             |                        |            |                 |                  |                                   |

Dentro de esta ventana de acciones debemos seleccionar los expedientes para los cuales se quieren realizar las acciones y a continuación se deben realizar las siguientes acciones:

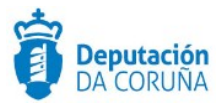

- Iniciar trámite (Seleccionando el trámite "Notificación Concesión Subvención"). Esta acción creará un trámite de notificación en cada uno de los expedientes seleccionados,
- Generar Documentos (seleccionando el tipo de documento "Notificación Concesión Subvención" y la plantilla correspondiente que se quiera utilizar para generar la notificación). Esta acción generará un documento de notificación utilizando la plantilla indicada en cada uno de los trámites abiertos previamente.
- 3. Preparar para firma. Esta acción preparará para firma cada uno de los documentos de notificación generados previamente.
- 4. Circuito de firma. Esta acción enviará a circuito de firma cada uno de los documentos de notificación generados previamente.

A continuación se debe acceder al trámite de notificación de cada uno de los expedientes de solicitud y se deben registrar de salida las notificaciones y posteriormente deben ser enviadas.

Finalizada la instrucción del expediente avanzamos fase y pasamos a la **Fase de Ejecución**, en la cual se realizará la ejecución de las actuaciones correspondientes a la subvención solicitada por parte del solicitante de la misma.

## 3.3 Fase de Ejecución

Una vez concedida y aceptada la subvención, durante la ejecución de la misma, será preciso efectuar un control sobre las actuaciones a llevar a cabo. Para ello se incluyen en esta fase los trámites que se describen a continuación.

- **Ejecución:** Trámite en el que se encuentra el tipo documental 'Documentación de ejecución' que será utilizado para añadir en el mismo toda la documentación referente a la ejecución que se dese guardar.
- Actuaciones de control: Trámite utilizado para la realización de las distintas actuaciones de control sobre la ejecución de la subvención
- Solicitud de documentación/ Aportación de documentación: Trámites utilizados en el caso de que se necesite solicitar alguna documentación al solicitante de la subvención.
- Pago anticipado subvención: Trámite utilizado en el caso de que el solicitante de la subvención pida un pago anticipado. En la utilización de este trámite se deben utilizar los tipos documentales "Solicitud pago anticipado" y "Aceptación pago anticipado" para recoger la información sobre la solicitud del pago anticipado y la aceptación del mismo por parte del concello.

Finalizada la ejecución del expediente avanzamos fase y pasamos a la **Fase de** Justificación.

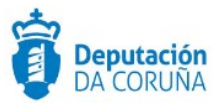

## 3.4 Fase de Justificación

En esta fase el solicitante de la subvención deberá justificar ante el concello, el cumplimiento de las condiciones, la realización de la actividad y el cumplimiento de la finalizad que ha determinado la concesión de dicha subvención.

Dentro de esta fase se debe abrir el trámite **Documentación justificación Subvención**, que será el trámite en donde se añadirá toda la documentación justificativa recibida vía registro distribuido del solicitante.

Dentro de la propia fase de justificación se podrán iniciar los trámites de **Solicitud Subsanación/ Aportación de documentación** en el caso de ser necesario requerir documentación al solicitante de la subvención y también se podrá iniciar el trámite de **Actuaciones de Control** en el caso de que sea necesario la realización de alguna.

Una vez recogida toda la documentación justificativa de la subvención a partir de la información facilitada por el solicitante de la subvención, se debe esperar a la resolución sobre la aprobación de la documentación justificativa y pago que se realizará en el expediente de convocatoria de subvención relacionado. A continuación se debe avanzar el expediente de fase de **Justificación** a fase de **Terminación**.

## 3.5 Fase de Terminación

Esta fase permitirá al Concello gestionar la documentación necesaria para la realización del pago de la subvención al solicitante de la misma.

Dentro de esta fase se debe abrir un trámite de **Notifiación de Pago**, donde se añadirá tipificado como "Notificación justificación pago" la notificación del justificante de pago de la subvención al solicitante de la misma.

De cara a la renovación de la subvención en caso de producirse, se dispone de varias opciones :

- Adjuntar la resolución en el trámite Acuerdo Renovación Subvención, el certificado sobre el acuerdo se debe añadir en el trámite Certificado de Acuerdo y la notificación sobre el mismo se debe añadir en el trámite Notificación Acuerdo, Se relacionará con el expediente de tramitación de decretos que corresponda.
- Si el Concello <u>dispone de la tramitación Integrada con Decretos / Órganos</u> <u>colegiados</u> se mostrarán disponibles los trámites:
  - Expediente de resolución Integración: que permite generar el documento propuesta Decreto, resolución, sus notificaciones y certificados vinculados en el expediente relacionado de Tramitación de Decretos. Dicha notificación de la resolución, firmada por el secretario y registrada de salida, será remitida a la entidad solicitante.

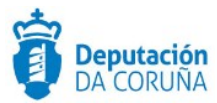

 Resolución por Acuerdo - Integración: que permite anexar el documento de propuesta de Acuerdo (sobre la adhesión al convenio), su aprobación mediante acuerdo cuando las atribuciones estén delegadas en Xunta de Goberno o en el Pleno, y sus correspondientes notificaciones y certificados. Dicha notificación, firmada por el secretario y registrada de salida, será remitida a la entidad solicitante.

## 3.6 Fase de Archivo

A esta fase se puede derivar en cualquier momento de la tramitación y se genera en ella la **Resolución de Archivo del expediente**.

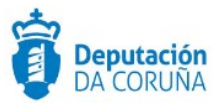

## 4 TAGS

Se muestran a continuación los Tags específicos del procedimiento necesarios para la extracción de datos de las distintas entidades.

## 4.1 Solicitud subvención Terceros

Para esta entidad los datos a extraer las correspondientes etiquetas son:

| Campo                    | Significado                                                                                                    |
|--------------------------|----------------------------------------------------------------------------------------------------|
| Tipo solicitante         | <ispactag <br="" entity="CONC_SOLSUB_TERCEROS">property='TIPO_SOL_TERCERO'<br/>rule='PropertySubstituteRule'<br/>codetable='CONC_VLDTBL_TIPOSOLICITANTE'<br/>code='VALOR' value='SUSTITUTO' /&gt;</ispactag> |
| Objeto de la Solicitud   | <ispactag <br="" entity="CONC_SOLSUB_TERCEROS">property='OBJETO_SOLTERCERO'/&gt;</ispactag>                                                                                                    |
| Conceptos solicitados    |                                                                                                    |
| Inversión presentada     | <ispactag <br="" entity="CONC_SOLSUB_TERCEROS">property='INVPRES_TERCERO'<br/>numberformat='#,###.00'/&gt;</ispactag>                                                                                        |
| Inversión subvencionable | <ispactag <br="" entity="CONC_SOLSUB_TERCEROS">property='INVSUB_TERCEROS'<br/>numberformat='#,###.00'/&gt;</ispactag>                                                                                        |
| Plurianual               | <ispactag <br="" entity="CONC_SOLSUB_TERCEROS">property='PLURIANUAL_TERCEROS'<br/>rule='PropertySubstituteRule'<br/>codetable='SPAC_TBL_009' code='VALOR'<br/>value='SUSTITUTO' /&gt;</ispactag>             |
| Fecha de Solicitud       | <ispactag <br="" entity="CONC_SOLSUB_TERCEROS">property='FECHASOL_TERCEROS' dateformat='dd-<br/>MM-yyyy'/&gt;</ispactag>                                                                                     |
| Ejercicios               |                                                                                                    |
| Importe Solicitado       | <ispactag <br="" entity="CONC_SOLSUB_TERCEROS">property='IMPORTSOL_TERCEROS'<br/>numberformat='#,###.00'/&gt;</ispactag>                                                                                     |
| Observaciones            | <ispactag <br="" entity="CONC_SOLSUB_TERCEROS">property='OBSER_TERCEROS'/&gt;</ispactag>                                                                                                    |

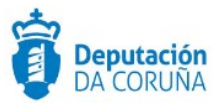

## 4.2 Solicitud subvención Entidades

Para esta entidad los datos a extraer las correspondientes etiquetas son:

| Сатро                    | Significado                                                                                                    |
|--------------------------|----------------------------------------------------------------------------------------------------|
| Tipo de Entidad          | <ispactag <br="" entity="CONC_SOLSUB_ENTIDAD">property='TIPO_ENTIDAD'<br/>rule='PropertySubstituteRule'<br/>codetable='CONC_VLDTBL_TIPOENTIDAD'<br/>code='VALOR' value='SUSTITUTO' /&gt;</ispactag>    |
| Registro Entidad         | <ispactag <br="" entity="CONC_SOLSUB_ENTIDAD">property='REGISTRO_ENTIDAD'&gt;</ispactag>                                                                                                    |
| Número de miembros       | <ispactag <br="" entity="CONC_SOLSUB_ENTIDAD">property='NUM_MIEMBROSENTIDAD'/&gt;</ispactag>                                                                                                    |
| Objeto de la Solicitud   | <ispactag <br="" entity="CONC_SOLSUB_ENTIDAD">property='OBJETO_SOLENTIDAD'/&gt;</ispactag>                                                                                                    |
| Tipo de ayuda            | <ispactag <br="" entity="CONC_SOLSUB_ENTIDAD">property='TIPO_AYUDAENTIDAD'<br/>rule='PropertySubstituteRule'<br/>codetable='CONC_VLDTBL_TIPOAYUDA'<br/>code='VALOR' value='SUSTITUTO' /&gt;</ispactag> |
| Conceptos Solicitados    | <ispactag <br="" rule="PropertyReg">entity='CONC_SOLSUB_ENTIDAD'<br/>property='CONCEPT_SOLENTIDAD'<br/>multivaluefieldseparator='\n'/&gt;</ispactag>                                                   |
| Inversión presentada     | <ispactag <br="" entity="CONC_SOLSUB_ENTIDAD">property='INV_PRESENTAENTIDAD'<br/>numberformat='#,###.00'/&gt;</ispactag>                                                                               |
| Inversión subvencionable | <ispactag <br="" entity="CONC_SOLSUB_ENTIDAD">property='INV_SUBENTIDAD' numberformat='#,###.00'/&gt;</ispactag>                                                                                        |
| Plurianual               | <ispactag <br="" entity="CONC_SOLSUB_ENTIDAD">property='PLURIANUAL_ENTIDAD' rule='PropertySubstituteRule'<br/>codetable='SPAC_TBL_009' code='VALOR' value='SUSTITUTO' /&gt;</ispactag>                 |
| Fecha Solicitud          | <ispactag <br="" entity="CONC_SOLSUB_ENTIDAD">property='FECHSOL_ENTIDAD' dateformat='dd-MM-yyyy' /&gt;</ispactag>                                                                                      |
| Ejercicios               | <ispactag <br="" entity="CONC_SOLSUB_ENTIDAD" rule="PropertyReg">property='EJERCICIO_ENTIDAD' multivaluefieldseparator='\n'/&gt;</ispactag>                                                            |

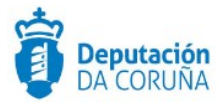

| Importe Solicitado | <ispactag <br="" entity="CONC_SOLSUB_ENTIDAD">property='IMP_SOLENTIDAD' numberformat='#,###.00'/&gt;</ispactag> |
|--------------------|----------------------------------------------------------------------------------------------------|
| Observaciones      | <ispactag <br="" entity="CONC_SOLSUB_ENTIDAD">property='OBV_ENTIDAD'/&gt;</ispactag>                            |

## 4.3 Concesión Subvención

Para esta entidad los datos a extraer las correspondientes etiquetas son:

| Campo                              | Significado                                                                                                    |
|------------------------------------|----------------------------------------------------------------------------------------------------|
| ccc                                | <ispactag <br="" entity="CONC_CONCSUBVENCION ">property='CCC_CONCSUB'/&gt;</ispactag>                                |
| Fecha concesión                    | <ispactag <br="" entity="CONC_CONCSUBVENCION">property='FECHCONC_CONCSUB' dateformat='dd-MM-yyyy'/&gt;</ispactag>    |
| Porcentaje subvención<br>concedido | <ispactag <br="" entity="CONC_CONCSUBVENCION">property='PORCENTCONC_CONCSUB' numberformat='#,###.00'/&gt;</ispactag> |
| Fecha inicio ejecución             | <ispactag <br="" entity="CONC_CONCSUBVENCION">property='FECHINICEJ_CONCSUB' dateformat='dd-MM-yyyy'/&gt;</ispactag>  |
| Fecha fin ejecución                | <ispactag <br="" entity="CONC_CONCSUBVENCION">property='FECHFINEJ_CONCSUB' dateformat='dd-MM-yyyy'/&gt;</ispactag>   |
| Importe Concedido                  | <ispactag <br="" entity="CONC_CONCSUBVENCION">property='PORCENTCONC_CONCSUB' numberformat='#,###.00'/&gt;</ispactag> |
| Importe justificado                | <ispactag <br="" entity="CONC_CONCSUBVENCION">property='PORCENTCONC_CONCSUB' numberformat='#,###.00'/&gt;</ispactag> |
| Fecha justificación                | <ispactag <br="" entity="CONC_CONCSUBVENCION">property='FECHJUST_CONCSUB' dateformat='dd-MM-yyyy'/&gt;</ispactag>    |
| Importe pagado                     | <ispactag <br="" entity="CONC_CONCSUBVENCION">property='IMPORPAGADO_CONCSUB' numberformat='#,###.00'/&gt;</ispactag> |

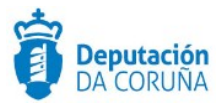

| Fecha de pago      | <ispactag <br="" entity="CONC_CONCSUBVENCION">property='FECHPAG_CONCSUB' dateformat='dd-MM-yyyy'/&gt;</ispactag>                                                                                  |
|--------------------|----------------------------------------------------------------------------------------------------|
| Forma de pago      | <ispactag <br="" entity="CONC_CONCSUBVENCION">property='FORMAPAGO_CONCSUB' rule='PropertySubstituteRule'<br/>codetable='CONC_VLDTBL_PROCPAGO' code='VALOR'<br/>value='SUSTITUTO' /&gt;</ispactag> |
| Observaciones      | <ispactag <br="" entity="CONC_CONCSUBVENCION ">property='OBSERV_CONCSUB'/&gt;</ispactag>                                                                                                    |
| Fecha modificación | <ispactag <br="" entity="CONC_CONCSUBVENCION">property='FECHMODIF_CONCSUB' dateformat='dd-MM-yyyy'/&gt;</ispactag>                                                                                |
| Importe concedido  | <ispactag <br="" entity="CONC_CONCSUBVENCION">property='IMPORTCONC_CONCSUB' numberformat='#,###.00'/&gt;</ispactag>                                                                               |

## 4.4 Valoración Subvención

Para esta entidad los datos a extraer las correspondientes etiquetas son:

| Campo            | Significado                                                                                                    |
|------------------|----------------------------------------------------------------------------------------------------|
| Concepto         | <ispactag <br="" entity="CONC_VALORSUBVENCION">property='concept_subvencion'/&gt;</ispactag>                                 |
| Valoración       | <ispactag <br="" entity="CONC_VALORSUBVENCION">property='valoracion_subvencion'/&gt;</ispactag>                              |
| Valoración total | <ispactag <br="" entity="CONC_VALORSUBVENCION">property='VALORTOTAL_SUBVENCION' numberformat='#,###.00'/<br/>&gt;</ispactag> |

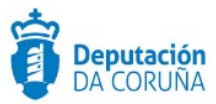

## 4.5 Fraccionamiento

Para esta entidad los datos a extraer las correspondientes etiquetas son:

| Campo                                  | Significado                                                                                                    |
|----------------------------------------|----------------------------------------------------------------------------------------------------|
| Tipo Fraccionamiento                   | <ispactag <br="" entity="CONC_TRAMSUB_FRAC">property='TIPO_FRACCIONAMIENTO' rule='PropertySubstituteRule'<br/>codetable='CONC_VLDTBL_TIPOFRAC' code='VALOR'<br/>value='SUSTITUTO' /&gt;</ispactag> |
| Anualidad pago anticipado              | <ispactag entity="CONC_TRAMSUB_FRAC" property="ANUALIDAD"></ispactag>                                                                                                    |
| Importe solicitado                     | <ispactag <br="" entity="CONC_TRAMSUB_FRAC">property='IMPORTE_SOLICITADO' numberformat='#,###.00'/&gt;</ispactag>                                                                                  |
| Importe anticipado                     | <ispactag <br="" entity="CONC_TRAMSUB_FRAC">property='IMPORTE_ANTICIPADO' numberformat='#,###.00'/&gt;</ispactag>                                                                                  |
| Fecha solicitud pago<br>anticipado     | <ispactag <br="" entity="CONC_TRAMSUB_FRAC">property='FECHA_SOLICITUD' dateformat='dd-MM-yyyy'/&gt;</ispactag>                                                                                     |
| Fecha pago anticipado                  | <ispactag <br="" entity="CONC_TRAMSUB_FRAC" property="FECHA_PAGO">dateformat='dd-MM-yyyy'/&gt;</ispactag>                                                                                          |
| Fecha justificación pago<br>anticipado | <ispactag <br="" entity="CONC_TRAMSUB_FRAC">property='FECHA_JUSTIFICACION' dateformat='dd-MM-yyyy'/&gt;</ispactag>                                                                                 |
| Descripción fraccionamiento            | <ispactag <br="" entity="CONC_TRAMSUB_FRAC">property='DESCRIPCION'/&gt;</ispactag>                                                                                                    |
| Anualidad fraccionamiento              | <ispactag <br="" entity="CONC_TRAMSUB_FRAC">property='ANUALIDAD_F'/&gt;</ispactag>                                                                                                    |
| Inversión justificada                  | <ispactag <br="" entity="CONC_TRAMSUB_FRAC">property='INVERSION_JUSTIFICADA' numberformat='#,###.00'/&gt;</ispactag>                                                                               |

## 4.6 Pagos Solicitud Subvención

Para esta entidad los datos a extraer las correspondientes etiquetas son:

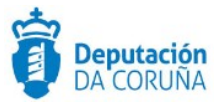

| Сатро                 | Significado                                                                                |
|-----------------------|--------------------------------------------------------------------------------------------|
| Denominación          | <ispactag <br="" entity="CONC_PAGSOLSUB">property='PAGSOLSUB_DENOMINACION'/&gt;</ispactag> |
| Certificación Parcial | <ispactag <br="" entity="CONC_PAGSOLSUB">property='PAGSOLSUB_CERTPARCIAL'/&gt;</ispactag>  |
| Fecha Certificación   | <ispactag <br="" entity="CONC_PAGSOLSUB">property='PAGSOLSUB_FECHACERT'/&gt;</ispactag>    |
| Subvención acreditada | <ispactag <br="" entity="CONC_PAGSOLSUB">property='PAGSOLSUB_SUBACREDIT'/&gt;</ispactag>   |
| Fecha de pago         | <ispactag <br="" entity="CONC_PAGSOLSUB">property='PAGSOLSUB_FECHAPAGO'/&gt;</ispactag>    |
| Importe pagado        | <ispactag <br="" entity="CONC_PAGSOLSUB">property='PAGSOLSUB_IMPPAGADO'/&gt;</ispactag>    |
| Importe pendiente     | <ispactag <br="" entity="CONC_PAGSOLSUB">property='PAGSOLSUB_IMPPENDIENTE'/&gt;</ispactag> |
| Observaciones         | <ispactag entity="CONC_PAGSOLSUB" property="PAGSOLSUB_OBS"></ispactag>                     |